## 非道路移动机械进出场登记操作理流程

## 第一步: 机主绑定驾驶员

机械所有人打开微信小程序"成都市非道路移动机械监管平台"选择"机械备案"模块登录,选择"驾驶员管理",根据系统提示输入驾驶员姓名、联系电话,进行驾驶员的绑定。(注:机械所有人需变更绑定机械驾驶员信息时,应及时对其进行绑定或解除。)

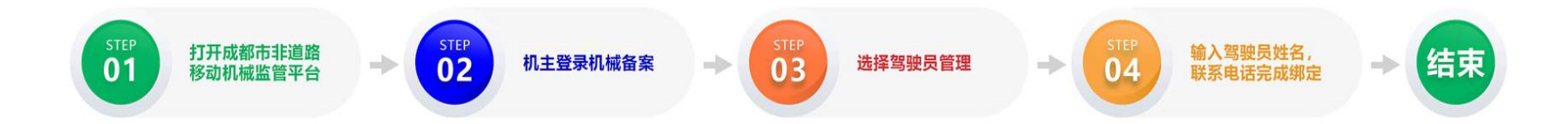

## 第二步:驾驶员扫码进场

(一)机械驾驶员打开微信小程序选择"机械驾驶人"模块,输入手机号及密码进行登录,若手机号未注册,点击下方"注册"按钮进行注册后在进行登录。

(二)选择"绑定驾驶机械",输入或扫描机械环保标识码,绑定机械。

(三)点击"扫码进场",扫描工地"进出码"(即"非道路移动机械进出码"),系统进行判断:

1.显示"符合进场要求", 交由工地负责人员进行核实签字即可进场作业。

2.显示"不符合进场要求",即不允许进场作业,原因如下:

- (1) 工地"进出码"信息不实或与该工地信息不符;
- (2) 入场机械未向微信小程序上传标识码悬挂、粘贴、喷涂相关照片;
- (3) 入场机械排放标准不符合高排放禁止区和重点区域管控要求;
- (4) 机械在上一个建设工地未进行出场确认。

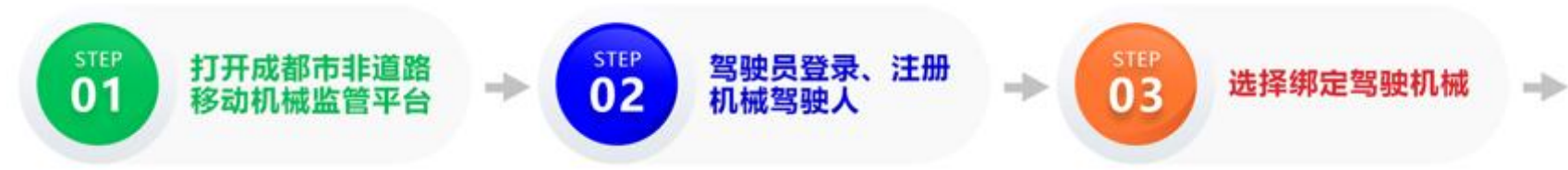

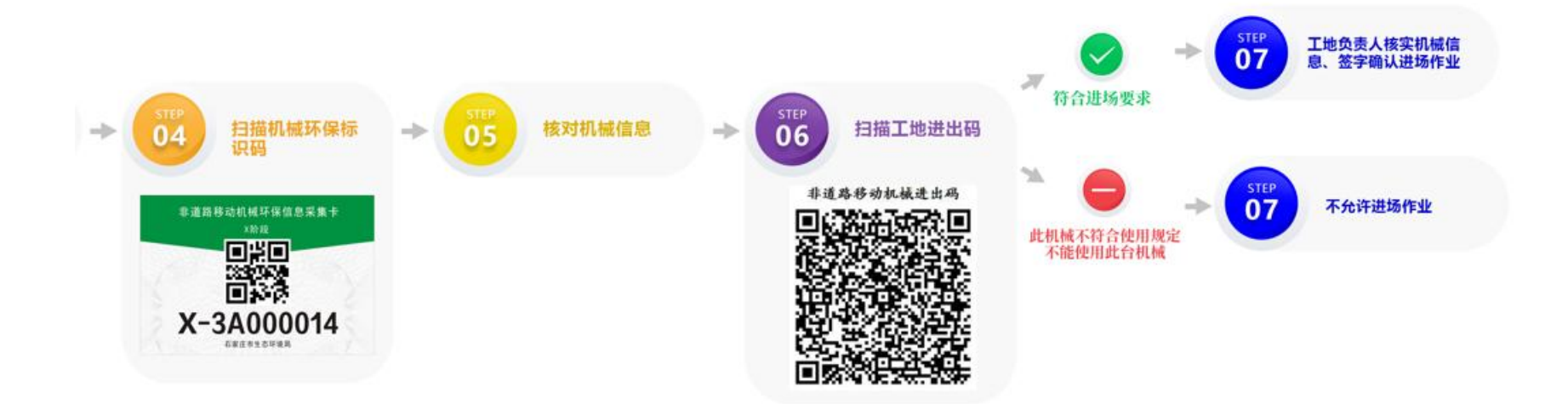

## 第三步: 机械出场

(一)机械驾驶人使用微信小程序"成都市非道路移动机械监管平台",选择"机械驾驶人"模块,输入手机号及密码进行登录。

(二)点击"扫码出场",扫描工地"进出码"(即"非道路移动机械进出码"),选择需要出场的机械,点击确定出场。

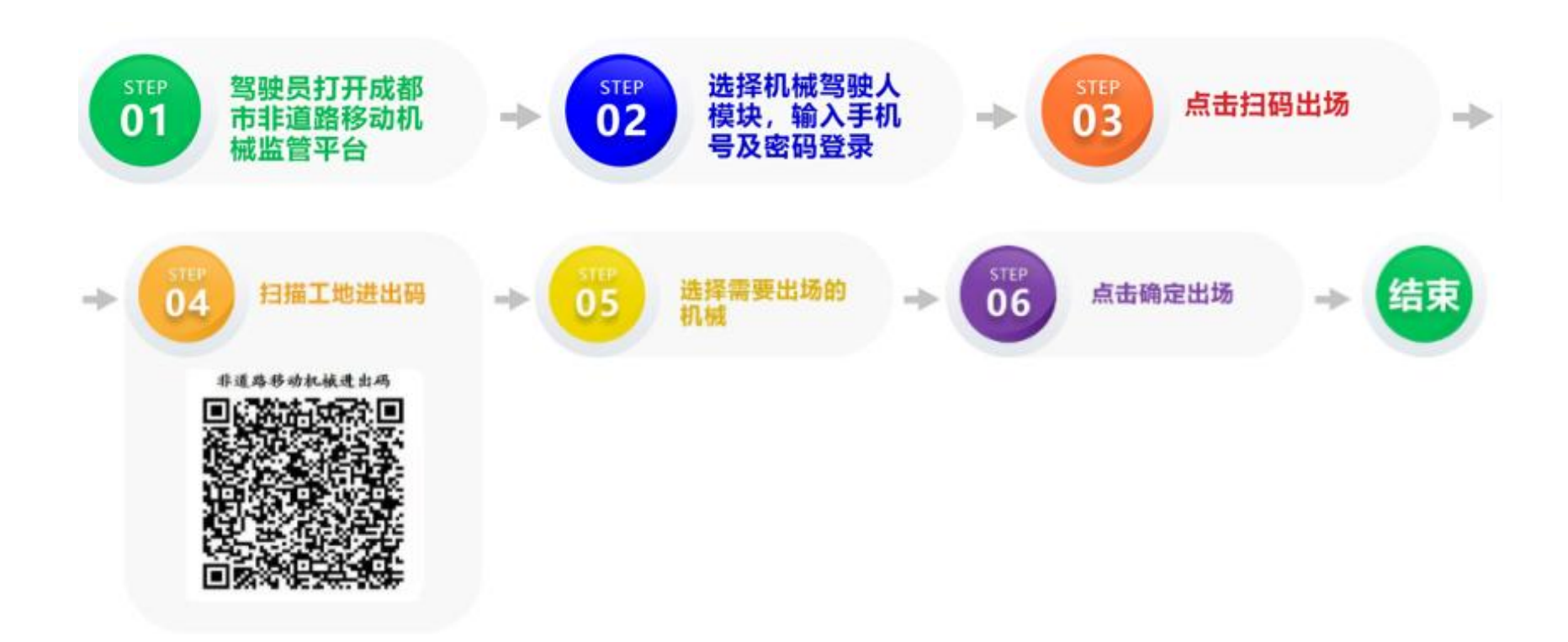

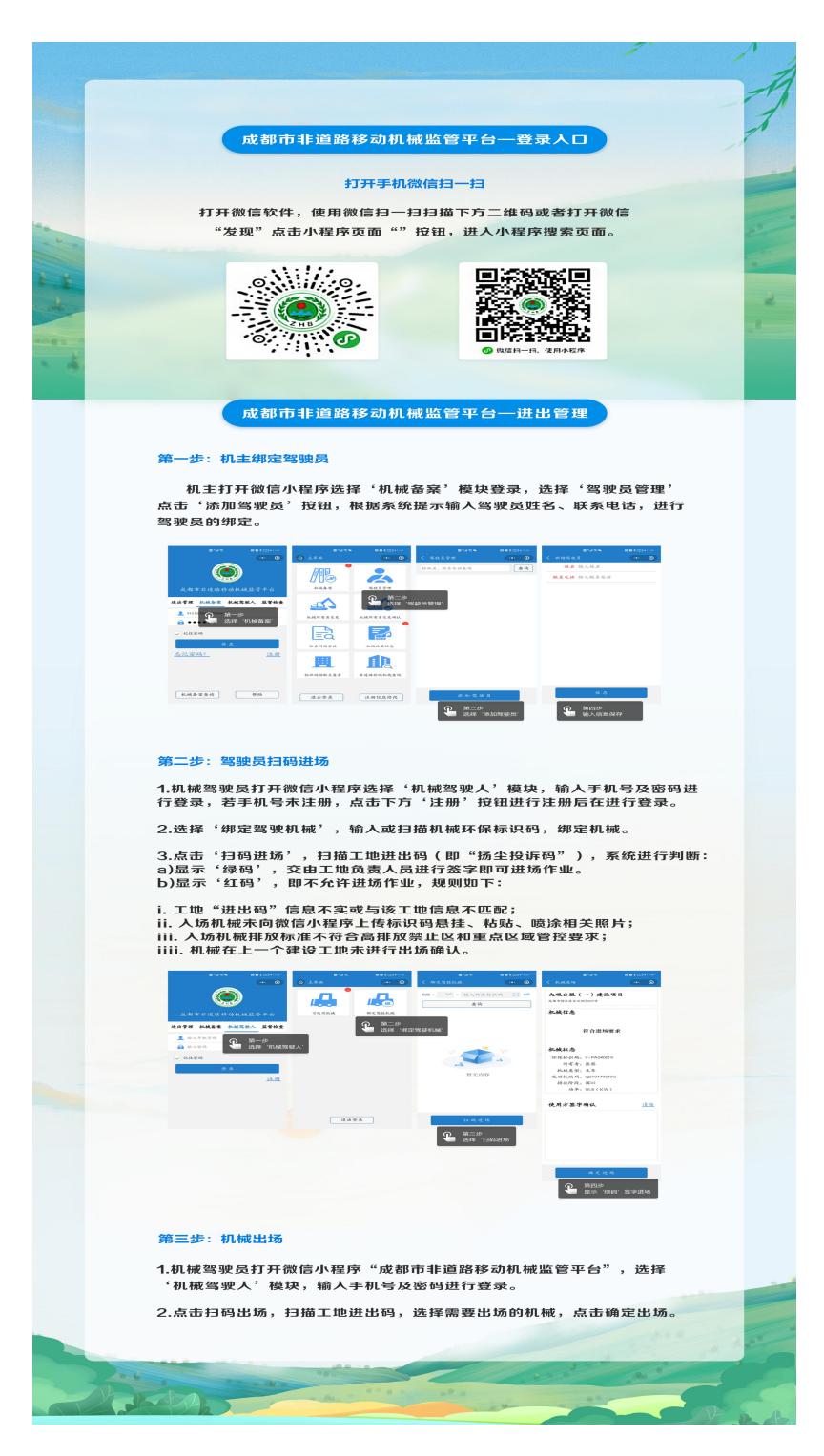

完整流程图